# Risoluzione dei problemi di accesso al portale del framework diagnostico non riuscito con codice di errore HTTP 403

## Sommario

Introduzione Prerequisiti Requisiti Componenti usati Problema Soluzione

### Introduzione

In questo documento viene descritto come risolvere i problemi relativi all'accesso al portale di Diagnostic Framework con codice di errore HTTP 403.

## Prerequisiti

- Cisco Unified Contact Center Enterprise (UCCE) 12.0
- Windows 2016

#### Requisiti

Cisco raccomanda la conoscenza dei seguenti argomenti:

• UCCE 12.0

#### Componenti usati

Le informazioni fornite in questo documento si basano su UCCE 12.0.

Le informazioni discusse in questo documento fanno riferimento a dispositivi usati in uno specifico ambiente di emulazione. Su tutti i dispositivi menzionati nel documento la configurazione è stata ripristinata ai valori predefiniti. Se la rete è operativa, valutare attentamente eventuali conseguenze derivanti dall'uso dei comandi.

# Problema

- Sul desktop fare doppio clic sul nome della cartella "Unified CCE Tools".
- Fare clic su "Diagnostic Framework Portico"
- Immettere le credenziali quando viene richiesto di eseguire l'accesso; tuttavia il browser dopo

ha riportato il codice di errore HTTP 403 (non autorizzato), come mostrato nell'immagine;

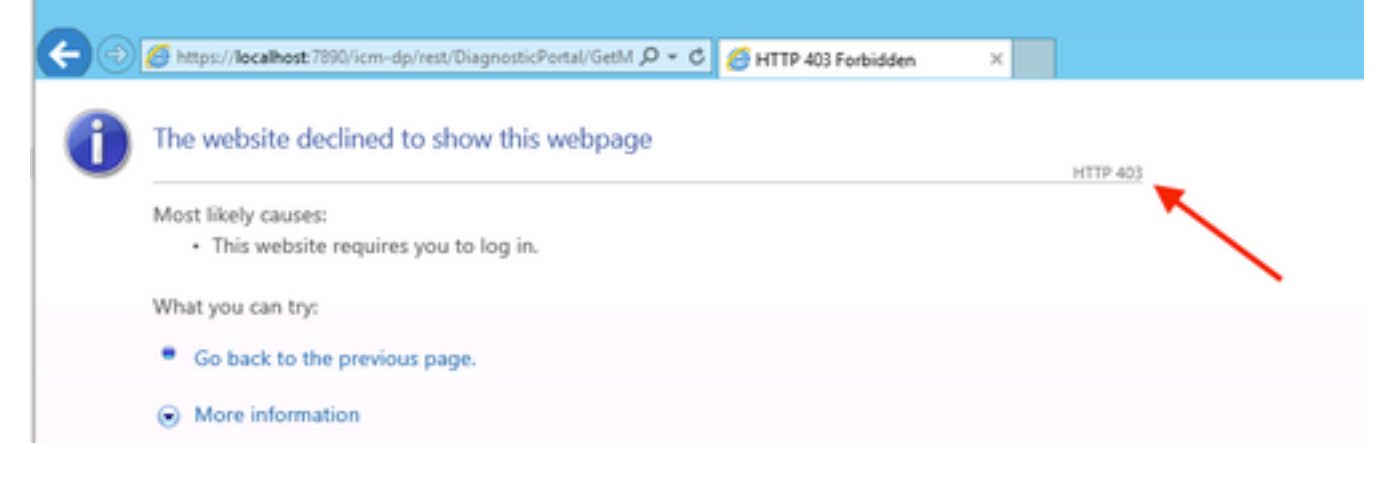

### Soluzione

 Avviare Domain Manager dalla cartella "Cisco Unified CCE Tools", come mostrato nell'immagine:

| Administration Tools           | 3/27/2019 11:46 AM | File folder |      |
|--------------------------------|--------------------|-------------|------|
| 🐉 Diagnostic Framework Portico | 3/26/2019 12:50 PM | Shortcut    | 2 KB |
| 材 Domain Manager               | 3/26/2019 12:50 PM | Shortcut    | 2 KB |
| 剤 Glossary                     | 3/26/2019 12:50 PM | Shortcut    | 2 KB |

• Fare clic su "Membri" in Gruppo protezione, come mostrato nell'immagine:

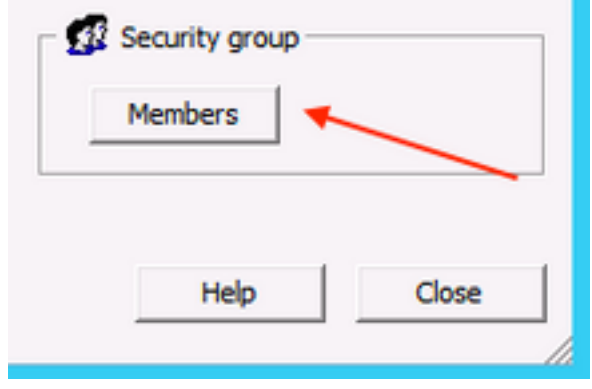

• In Membri del gruppo di sicurezza, in Utenti fare clic su "Aggiungi"

| Security Group Members |                                       |  |  |  |  |
|------------------------|---------------------------------------|--|--|--|--|
| ups                    |                                       |  |  |  |  |
| Name                   | Active Directory Folder               |  |  |  |  |
| 🚮 Domain 🖊             | Admins samaira.com/Users              |  |  |  |  |
|                        |                                       |  |  |  |  |
|                        |                                       |  |  |  |  |
|                        |                                       |  |  |  |  |
|                        |                                       |  |  |  |  |
|                        |                                       |  |  |  |  |
|                        |                                       |  |  |  |  |
| ers                    |                                       |  |  |  |  |
|                        |                                       |  |  |  |  |
| Name                   | User Logon Name                       |  |  |  |  |
| Name                   | User Logon Name<br>test@samaira.com   |  |  |  |  |
| Name                   | User Logon Name<br>test@samaira.com   |  |  |  |  |
| Name                   | User Logon Name<br>test@samaira.com   |  |  |  |  |
| Name                   | User Logon Name<br>t test@samaira.com |  |  |  |  |
| Name                   | User Logon Name<br>t test@samaira.com |  |  |  |  |
| Name                   | User Logon Name<br>t test@samaira.com |  |  |  |  |
| Name                   | User Logon Name<br>t test@samaira.com |  |  |  |  |
| Name                   | User Logon Name<br>t test@samaira.com |  |  |  |  |
| Name                   | User Logon Name<br>t test@samaira.com |  |  |  |  |
| Name                   | User Logon Name<br>t test@samaira.com |  |  |  |  |
| Name                   | User Logon Name<br>t test@samaira.com |  |  |  |  |
| Name                   | User Logon Name<br>t test@samaira.com |  |  |  |  |
| Name                   | User Logon Name t test@samaira.com    |  |  |  |  |

• In questa fase; Errore "Il server RPC non è disponibile" come mostrato nell'immagine:

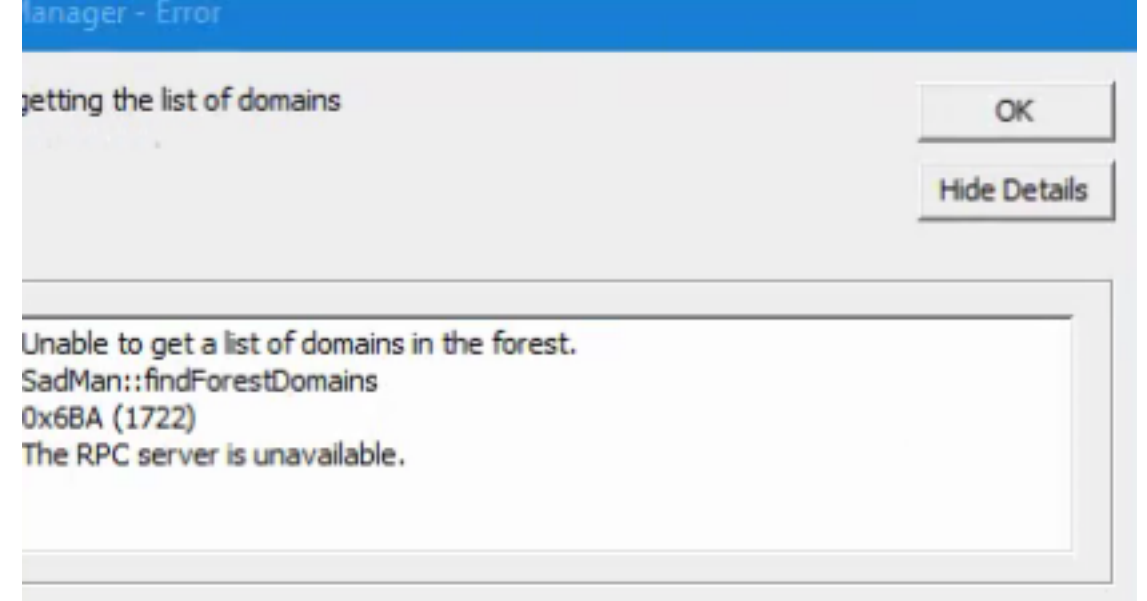

- Verificare che i servizi Windows, l'Utilità di avvio processi server DCOM, RPC (Remote Procedure Call) e l'Utilità di mapping endpoint RPC siano stati avviati.
- Provare ad accedere a Windows utilizzando l'account di amministratore locale e viene visualizzato l'errore "È stato effettuato un tentativo di accesso, ma il servizio di accesso alla rete non è stato avviato".
- Per risolvere questo problema, Aprire **services.msc**Verificare che lo stato del nome di servizio "Accesso rete" sia "**In esecuzione**" e che il tipo di avvio sia impostato su "**Automatico**".

| Name                           | Description         | Status  | startup Type | Log Un As       |  |
|--------------------------------|---------------------|---------|--------------|-----------------|--|
| 🖗 Net.Tcp Port Sharing Service | Provides ability to |         | Disabled     | Local Service   |  |
| 🔍 Netlogon                     | Maintains a secur   | Running | Automatic    | Local System 🔫  |  |
| Retwork Access Protection      | The Network Acc     |         | Manual       | Network Service |  |